# ۱- ورود به سایت مجتمع آموزش عالی لارستان

وارد آدرس Lar.ac.ir شده و بر روی گزینه ثبت نام مطابق (شکل ۱) کلیک نمایید.

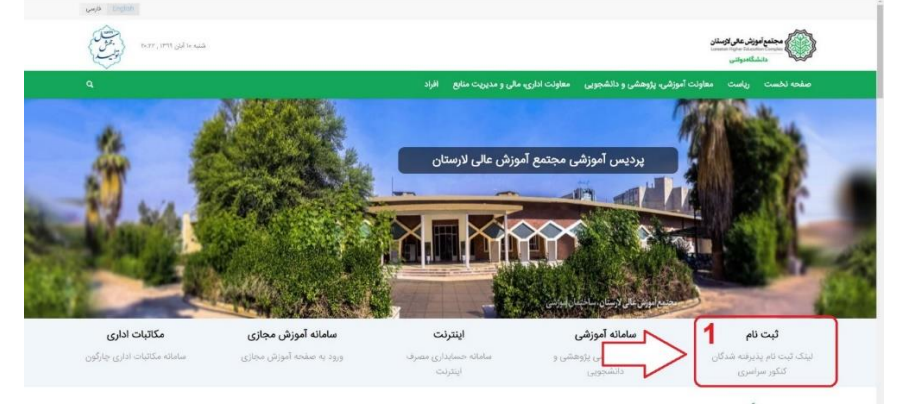

شکل ۱– ورود به سایت دانشگاه

### ۲- ورود به صفحه درخواست شناسه کاربری و رمز عبور

| وجه ۱ قبل از دریافت اطلافات خود ، به مراحل نبت نام بوجه نمایند؛                                                                                                    |
|----------------------------------------------------------------------------------------------------|
| براجل کلی نیت نام                                                                                                    |
| <ol> <li>در باین "سایه کرون" و "که هو" در سیم از باین کردن اللنان داریند هده را سمت این همی معنه)</li> <li>در باین سیم از میکی از میکی اللیان میکن از میکی اللیان داریند هده را نمونه مده و حقیق الیان میکی می همی این این این این این این این این میکی می معنه)</li> <li>در باین میل اللیان این از این این این این این این این این این این</li></ol> |
| دريافت "سياسه" و "رمز عبور"                                                                                                    |
| را ی دریافت اطلاعات کاربری خود ، موارد زیر را تکمیل نموده و دکمه جستجو را فضار دهید. در قسمت <mark>نقیجه جستجو</mark> اطلاعات خود را بینید.                                                                                                    |
| للاعات کاربری شما ، فقط مربوط به شخص شما می باشد، بنابراین هرگز آن را در اختیار دیگران قرار بدهید و در چین کار، مواطب باشید دیگران به اطلاعات شما دسترسری بیدا نکنید.                                                                                                    |
| تشجوي كرامي بر كردت همه فيلدها الرامي است.                                                                                                    |
| مار منتقدین کاررد،<br>مار بادشتی<br>مار منتیب<br>مار مار<br>منتیب کارینه جستجو را انتخاب نمایید.<br>منتیب 2 زینه جستجو را انتخاب نمایید.                                                                                                    |
| نينجة حسندو:<br>دانشجون بالي مشجعات باقت نشد<br>شماسة كاريرن :<br>در م مير                                                                                                    |

شکل ۷– درخواست شناسه کاربری و رمز عبور

# **۳۔ ورود به صفحه دریافت شناسه کاربری و رمز عبور**

| "עיזוישה" פ "נמג שנפג"                                   | دريافت                                  |                              |                                                                                                    |
|----------------------------------------------------------|-----------------------------------------|------------------------------|----------------------------------------------------------------------------------------------------|
|                                                          | <mark>سنجو</mark> اطلاعات خود را سینید. | در قسمت <mark>نتیجه ج</mark> | برا ی دریافت اطلاعات کاربری خود ، موارد زیر را تکمیل نموده و دکمه جستجو را فشار دهید                                                                                                    |
| اطلاعات شيما دسترسني پيدا نگيند.                         | حین کار، مواظب باشید دیگران به          | بگرات فرار ندهید و در -      | اطلاعات کاربری شما ، فقط مربوط به شخص شما می باشد، بنابراین هرگز آن را در اختیار د                                                                                                    |
|                                                          |                                         |                              | دانشجوی گرامی بر کردن همه فیلدها الزامی است.                                                                                                    |
|                                                          |                                         |                              | دريافت اطلاعات كاربرى:                                                                                                    |
| س از انتخاب گزینه جستجو شناسه کاربری و رمز عبور برای شما | 1088941                                 | ) :                          | شهاره داوطلیبی                                                                                                    |
| ال خواهد شد که با انتخاب ورود به سیستم اتوماسیون آموزشی  | 8830444261                              | ) :                          | شهاره شناستامه                                                                                                    |
| و دانشجویی وارد سامانه آموزشی خواهید شد                  | 8.830444261                             | ) :                          | کد ملی                                                                                                    |
|                                                          | جستجوف جديد                             |                              |                                                                                                    |
|                                                          | -001101                                 | يوا                          |                                                                                                    |
|                                                          | bwbfrfug                                |                              | and the state of the state of t |
|                                                          | (ASSAUD)                                | م الوماسيون امورسان و        | Lune 14 (20)                                                                                                    |
|                                                          |                                         |                              |                                                                                                    |

شکل ۳– دریافت شناسه کاربری و رمز عبور

### ۴- ورود به سامانه آموزشی و دانشجویی

| e a a a se 🖗                                                                                                    | خ کې کړند کارند 🛐 کې لکه کون وې 🗧 😵 کرمنانل عاده چې وې کې کې دې د 🚯 د کې کو کې کې کې کې کې کې کې کې کې کې کې کې کې                                                                                                    |
|----------------------------------------------------------------------------------------------------|----------------------------------------------------------------------------------------------------|
| اتعاسون آموزش پژوستی و دانشویی<br>سی می می می انتخابی                                                                                             | Lar<br>Higher Education Complex                                                                                                    |
|                                                                                                    | الماد وطريقيانيون التعريميانيون                                                                                                    |
| Active of 194                                                                                                    | and a                                                                                                    |
| نتاسه کاربری و کلمه میور و کد امیتور(در مهریق که راز اول اشتباه وارد<br>شد) را وارد کنند و دکمه ورود با کندten I,Emer مشار دهند.<br>شناسته کاربری |                                                                                                    |
| s9911915                                                                                                    | بيام هاى باشتانين<br>بايم هاى باشتانين                                                                                                    |
| کلمه عبور<br>••••••••                                                                                                    | الرياس دستينان التقدير الذي كي العرار باسكالا بالدو بعد دوافعد التشابي سابد اعدار الألب كنه<br>الرياس من مستينان مانين را ايسار كرده اندو شمار ميكرد درانت كرده اندو بنشان من شاهده وست أم را بزند اعدار (كانت ك                                |
| -30.5                                                                                                    | الكامرين البره كلمه در عم                                                                                                    |
| كلمت م جود الله المعر ، ي دم امال                                                                                                    | در حمله اسب کمه جو دود نک کند و آن را خدن برای بردیک زین دوستان خود قانی نسازید ، زیرا ممکن است اطلاعات منحسن سط قانی شود یا اطلاعاتی به نام سط در<br>سیستو قت کرد:                                                                             |
| ینگیری اصالت مدرک                                                                                                    | اگر نماد جرف گلمه ف عبرر شما بستی از طول طاهرای محل وزود زم بود. در شگام نایت هیچ حرفی از بین نمای زود و گلمه زمز بصورت گامل عبود بررستی قرار می گیرد                                                                                           |
| و اف دیگر فرانسانت میر که ایریل ا کلیک نماییز                                                                                                    | اگر هگام بایی کلمه جنور کد همید ، محک است دیگراه کلیدهایی که هنام می دهید یا بخاط بیساید و از این طول بین یه کلمه دیرم سما بیرند<br>هگاه گر با کلمین های صورمی با کلمیتون در مورب خورج از محل می رادین آن کوکه ایمد ، حصال از سیسید خارج میزید. |
|                                                                                                    | رفت داسته باسید با گوسی موابل یا در س های کوچک از کن بود شما در هنگام تایت کلمه عبور قیلم برداری نشود.                                                                                                    |

شکل ۴– ورود به سامانه آموزشی و دانشجویی

 <sup>4</sup> ورود به فر آیند ثبت نام و مشاهده دستور العمل ثبت نام
 پس از ورود به سامانه (شکل ۵) برای شما نمایش داده می شود در این مرحله پس از مطالعه راهنما، گزینه "اطلاعات این صفحه را دقیقاً خوانده و مایل به تکمیل فرایند هستم" را انتخاب نمایید.

|                                                                                                    | third down                                                                                                    |
|----------------------------------------------------------------------------------------------------|----------------------------------------------------------------------------------------------------|
| و از مار الطالعات این می میشند از از اورین بود تمدیر مرد شما و از شناعات مسوار کمل می شود وجه دقت این که اور اور تباه و سیا منظ کمل می کند رو می از این اطاقات توسط میا کنانیا بی این و می در تمدیر این کار از به مدیر می این اطاقات<br>بیده از با از این اور سید در این مورد اطاقات سیار مولی اور این کمل میده به برسط سب من کرد و میراه اطاقات مسر و قل روی و مدیر می این اطاقات اور این مسور می در تمان این که مدیر می این<br>این این است کار این مدیر این مورد است از این می در این اطار می مدیر به برسط سب من کرد و میراه اطاقات اسر و قل روی و می این این این اطاقات اور این مسرو می در تمین این اطاقات اور با کم                                                                                                    | یک فرایند شامل یک یا جا<br>مسیر اداری به یکی از دو<br>بنا بر این در نگمیل فرمها؟<br>نحوه نگمیل فرایند:                             |
| ید وارد موه اکسوا، فراید می تود این مفته علوم بر نمایش اطلاعات کان فراند، ایستی از فرمهای فراید ایله من کد که شامل "نام فرار"، "وممیت "و "جکونکی ویرایش فرم" می باشد. با کلیک کرده بر روی طر فرم می تولید آرا مشاطعه و در مورد امکاه اطلاعات منزخ در آن را تکمل یا اصلاح                                                                                                    | با فننبار کلید "تکمیل فراید<br>کنید.<br><b>خلاصه:</b>                                                                              |
| ا باللغان اسی معاور از مان طور و مان که معلی فرمید (بر استه) است فرمان در براه اسی تورد.<br>از مراهد با این این اعلام اسران این اسی از طور است.<br>معاول استه می از مراه فرمی این استه ان اسی است ان استها می است از این این این این این این این این این این                                                                                                    | <ul> <li>بس از انتخاب کا<br/>در صفحه لیست</li> <li>اگر در ردیف مربو</li> <li>در هنگام ویرایش</li> <li>در حالتیکه فرم را</li> </ul> |
| الله الع<br>وقد الم<br>المراجع                                                                                                    | لم الم الم الم الم الم الم الم الم الم ا                                                                                           |
| ام و بالد. البار المار المار المار الي في الي طور المسافق الله العالم الذات أرا درم مي كند و 4 محه لست الرما از من كرد كيد " في طعان الكه الحول الي المار معان المد.<br>يعني لميه الله فرارك معري المرام ميلك العالم المريس.<br>كن معنى إنها بالله مارك معروب الإلى فرام المارك المارك المارك المارك المارك المارك ميليا ميكه مي والمارك المارك<br>المارك مرجومة في المارك معرك ميلو المارك معروب المارك معروب المارك معراب ميلو في المارك ميليا المارك ميليا المارك ميليا المارك ميليا المارك ميليا المارك ميليا المارك معروب المارك ميليا المارك ميليا المارك ميليا المارك ميليا المارك ميليا المارك معروب المارك ميليا المارك ميليا المارك<br>المارك ميلوك ميليا ميليا المارك ميليون المارك ميليون المارك ميليا ميك ميليا المارك ميليون المارك ميليا المارك ميليون المارك ميليون المارك ميليون المارك ميليون المارك ميليون المارك ميليون المارك ميليون المارك ميل<br>المارك ميلوك ميليون المارك ميليون المارك ميليون المارك ميليون ميليون المارك ميليون كه مي موامي المارك ميليون المارك ميليون المارك ميليون المارك ميليون المارك ميليون المارك ميليون الم | یرای دخیره اطلا<br>• اگر اطلاعات قرم<br>• نوجه: ممکن اس<br>تصویر آخرین مدن<br>• در صورت قسار ک<br>• پس از ذخیره و از               |
| راهنماک احتصاصی فرآیند                                                                                                    |                                                                                                    |
| غنوان فرآيند 👘 از آيند تبت نام بدرجه شدگان کنگور سراسری P9 مجتمع آمورش عالی نارستان                                                                                                    |                                                                                                    |
| ندەلە مەرچە : 40 ئەسەلە مەرچە : 40 ئەسەلە مەرچە : 40 ئەسەلە مەرچە ئەسەلە ئەسەلە مەرچە ئەسەلە ئەسەلە ئەسەلە ئەسە                                                                                                    |                                                                                                    |
| تمان این از ایران بنکی روباه و بیکی وجند و بیک جند معظوم کارشناسی "کرامی" است.<br>ایران افزار می کنی از می ایران از امام "کسی" کسی<br>3- دیگر بیگاه روباه در ایران ایران می در می داد باریه ایران                                                                                                    |                                                                                                    |
| 5 این گریام و موسط واندام آمیزینی سای رادیدی با دیم. اردیدی<br>4 این ریم این میزنانی را میز امیزینی سای رادیدی این ویژینی (باریدی)<br>4 این را بین را بین را میزینی میزینی (میزینی این را بین این را بین)<br>4 این را بین را بین میزینی (میزینی میزینی) باری میزینی این را بینی میزینی میزینی میزینی میزینی (میزینی میزینی (<br>15 این را بین را بین میزینی) باری میزینی (میزینی) باری میزینی و میزینی) میزینی میزینی (میزینی) باری میزینی (میز                                                                                                    |                                                                                                    |
| الحلاقات التي منصرة را الاماة حوالتي والتي والتي من الحكم المواقعة والتي من الحكم المواقعة مسمع<br>المائة الامان الحكم والمائة من عدما من والتي را برا مراحات معاد العلي من الاسم                                                                                                    |                                                                                                    |

شکل ۵– ورود به فرآیند ثبت نام

**6- صفحه نمایش فرم های ثبت نام** 

| Lar<br>Higher Education Complex                                                                                                    |                                                                                                    | ېشى و دانشجويي                                                                                                    | بی اتواسون آموزشی پژو<br>بیتین المون                                                                                                    |
|----------------------------------------------------------------------------------------------------|----------------------------------------------------------------------------------------------------|----------------------------------------------------------------------------------------------------|----------------------------------------------------------------------------------------------------|
| G O Q B 1799/-A/1-                                                                                                    |                                                                                                    | الماك أر طريق البتريت                                                                                                    | سجوى نسب "مهندساي شهرساري"                                                                                                    |
|                                                                                                    |                                                                                                    | احراي فرايند                                                                                                    |                                                                                                    |
|                                                                                                    |                                                                                                    | رشته : مهندسه شهرساری(کارشباسی)<br>منطق : کارشناسی                                                                                                    | شخصات دانشجو :<br>د : دانشجوی<br>د خانوادگی : نست                                                                                                    |
|                                                                                                    |                                                                                                    | نوع بديرش 📫 نوبت اول                                                                                                    | مارە دانىتىجويىن : 9999999 :                                                                                                    |
| adar .                                                                                                    | ر لارستان                                                                                                    | یوی بیشن ۱۰ تومی اول<br>ایم اراید : دارند نیا بیزیویه شدگان ککو سراسری 99 مجموع آموزی عالم<br>وصفت ایراید : در دست افدام<br>مطلبه ه                                                                                                    | نارە دانشىخويەن : 9999999 ويۇر                                                                                                    |
| ويرابش                                                                                                    | ر لارستان<br>وصعیت                                                                                                    | نوع همین : نومه اول<br>نام فرایند : فراند نه بایرامه مندگاه کنام سراسرای 90 مدمو آمورش عالم<br>وحجت فرایند : در دست ادام<br>مقوان فریم                                                                                                    | ناره دانشنجویی ∶ 9999999<br>نشماره مرجع                                                                                                    |
| ويرايين<br>مشاهده و درايين                                                                                                    | ب لارستان<br>وهمیت<br>در دست العام                                                                                                    | نوع بلمیش ۲۰ توسط (۵<br>انتر قرآیند ۲۰ از قراری این میرونه میکان کنای سراسری ۹۵ میدوو آموزش عالم<br>موجه فرایند ۲۰ میراند این این میراند و به شده<br>موران قرار در اینان چه شایتر<br>از مر در اینان چه شایتر                                                                                                    | ماره داشتخوبی : 9999999<br>شماره مرجع<br>۲۲۶                                                                                                    |
| ورامتن<br>مماله دورانی<br>معامد مالده                                                                                                    | ب الرسیتات<br>و <b>ردست:</b><br>در دست الدام<br>در دست الدام                                                                                                    | نوع بلمیش : رست اول<br>بایر فرآیند : فراند ت بر بایره» مندگاه کنایر سراسری 90 مدمو آمورش عالا<br>وصف فرایند : در دست افاقر<br>عنوان قریر<br>فرم برماینه در صوبی استهال                                                                                                    | ماره داشتجویی : 9999999<br>شماره مرحع<br>۲۲۶<br>۲۲۷                                                                                                    |
| ویرایش<br>مشاهد و ویاس<br>از مساهد<br>مشاهد و اس<br>مشاهد                                                                                                    | الاسیات<br>الاسیات<br>در مست التام<br>در مست التام<br>الام س                                                                                                    | نوع بلمیش ۲۰ توس اول<br>نام قرآید ۲۰ تر مست افتار میتروند میتراند کم سراسری 90 محمو آموینی عام<br>رومیت قرآیند ۲۰ در مست افتار<br>معوان قریر<br>قرم برایات وجه بشت افتر<br>فرم برایات وجه بشت افتر<br>فرم نامیات و جمین و معیت افتار                                                                                                    | ماره داستجوین : 9999999<br>شماره مرحع<br>۲۳۶<br>۲۲۷<br>۲۲۸<br>۲۲۸                                                                                                    |
| exhau<br>exhau cohu<br>antara cohu<br>antara an<br>antara<br>antara<br>anta | الاستان<br>مرد مست الثام<br>المرد مست الثام<br>المرد مست الثام<br>المرد مست الثام<br>المرد مست ال                                                                                                    | نو) همیش ۲۰ توسارای از<br>هم قرآمه ۲۰ توسارای اول<br>وصف قرآمه ۲۰ زمینه افغار<br><mark>معوان قرم<br/>موران قرم برای و معارف استال<br/>افغ مامار مراحل استال<br/>مرد میماره قرار استار میران<br/>مرد میماره قرار استار میران</mark>                                                                                                    | ماره داشنموس : 5000000<br>شماره مرحو<br>۲۲۶<br>۲۲۷<br>۲۲۸<br>۲۲۸<br>۲۲۸<br>۲۲۵<br>۲۲۵<br>۲۲۵                                                                                                    |
| ورامی<br>معلما و روزین<br>معلمانی و روزین<br>معلمانیه<br>معلمانیه<br>معلمانیه<br>معلمانیه                                                                                                    | الاستان<br>بر مست المام<br>بر مست المام<br>المر مست المام<br>المر مست المام<br>بر مست المام<br>بر مست المام<br>بر مست المام<br>بر مست المام                                                                                                    | نوع بلمیش ۲۰ توس (باد<br>نام فرایند ۲۰ توس (باد تنه بل مرزمه مندگان کش سراسری 90 مدیره آمونی عالم<br>معرف فرایند : در دست افتار<br>معرف فرایند : در دست افتار<br>معرف فرایند : و مین و شوی افتار<br>در در مداره افتار در اول افتار<br>مرزم مدامه داری<br>مرزم مدیره افتار افتار در مین مرزمی افتار<br>مرزم مدیره افتار افتار در مین مرزمی افتار<br>مرزم مدیره افتار مدیر افتار مدیر<br>مرزم مدیره مدیر مدیره افتار افتار                                                                                                    | ماره داستجوین : 0000000<br><b>شماره مرجع</b><br>۲۳۶<br>۲۳۲<br>۲۳۲<br>۲۳۶<br>۲۳۶<br>۲۳۶<br>۲۳۶<br>۲۳۶                                                                                                    |
| ویرانش<br>ویرانش میاهد و ویاس<br>هماریده میاهد<br>هماریده هم<br>معام میاهد<br>هماریده میاهد<br>هماریده میاهد                                                                                                    | الرسيان<br>و مست النام<br>الم الم الم<br>الم الم الم<br>الم الم الم<br>الم الم الم<br>الم الم الم                                                                                                    | ان کا بلیش ۲۰۰۰ توس اول<br>ایم فرایش ۲۰۰۰ توس اول<br>ایم فرایش ۲۰۰۰ تولید در میدان میزیده میگان کنام سراسری ۹۷ محمو آموین عام<br>عنوان هر می<br>مروز موادی مواد سرا مار<br>مروز میدان میدان میدان ایم<br>ایم و مشیمان میدان ایم<br>ایم و مشیمان میدان میدان میدان می                                                                                                    | البرية المحوس : 999999 تاريخ<br>المحارية المرحوع<br>المحارية المرحوع<br>المحارية المحارية المرحوع<br>المحارية المحارية المحارية<br>المحارية المحارية المحارية المحارية<br>المحارية المحارية المحارية المحارية<br>المحارية المحارية المحارية المحارية<br>المحارية المحارية المحارية المحارية<br>المحارية المحارية المحارية المحارية<br>المحارية المحارية المحارية<br>المحارية المحارية المحارية المحارية<br>المحارية المحارية المحارية المحارية المحارية<br>المحارية المحارية المحارية المحارية<br>المحارية المحارية المحارية المحارية<br>المحارية المحارية المحارية المحارية<br>المحارية المحارية المحارية المحارية<br>المحارية المحارية المحارية<br>المحارية المحارية المحارية المحارية المحارية المحارية المحارية المحارية المحارية<br>المحارية المحارية المحارية المحارية المحارية المحارية المحارية<br>المحارية المحارية ال                                                                                                    |
| ويراهي<br>مملقة ورلي<br>معلماته<br>معلماته<br>معلماته<br>معلماته<br>معلماته<br>معلماته<br>معلماته                                                                                                    | الاستان<br>بر مست العام<br>الم مست العام<br>الم مست العام<br>الم مست العام<br>الم مست العام<br>الم العام<br>الم الم الم الم الم الم الم الم الم الم                                                                                                    | نوع بلمیش ۲۰ توس ایک اس<br>ام فراند ۲۰ توس ایک اس سراسری ۵۹ مدیره آمونی عام<br>معرف فراند ۲۰ در دست امار<br>معرف فراند ۲۰ در مست امار<br>معرف فراند در مین وادن امانی<br>ام فراند در مین وادن امانی<br>ام فراند در مین وادن امانی<br>ام فراند در مین موادن امانی<br>ام فراند در مین موادن امانی<br>ام فراند و این امار<br>مراجع این امار مین موادن امانی<br>ام فراند و این امار<br>مراجع این امار مین موادن امار<br>مراجع این امار مین موادن امار<br>مراجع این امار مین موادن امار<br>مراجع این امار مین موادن امار<br>مراجع این امار مین موادن امار<br>مراجع این امار مین موادن امار<br>مراجع این امار مین موادن امار<br>مراجع این امار مین موادن امار<br>مراجع این امار مین موادن امار<br>مراجع این مراجع این موادن امار<br>مراجع این مراجع این موادن امار مین موادن امار<br>مراجع این مراجع این موادن امار مین موادن امار<br>مراجع این مراجع این موادن امار مین موادن امار<br>مراجع این مراجع این مراجع این موادن امار<br>مراجع این مراجع این موادن امار مین موادن امار<br>مراجع این مراجع این مراجع این موادن امار مین موادن امار<br>مراجع این مراجع این مراجع این موادن امار مین موادن امار موادن امار مین موادن امار مین موادن امار موادن امار موادن امار موادن امار مین موادن امار موادن امار مواد مواد امار مواد مواد موادن اما | البريانييوني : 99999 توريخ<br>المرابع<br>المرابع المرابع<br>المرابع<br>المرابع<br>المرابع<br>المرابع المرابع<br>المرابع المرابع المرابع<br>المرابع المرابع المرابع<br>المرابع المرابع المام المرابع المرابع المرابع المم المام المم المم المام المم المم ا |
| ویرامین<br>معامده وراس<br>معامده معامد<br>معامده معامد<br>معامده معامد<br>معامده معامد<br>معامده معامد<br>معامده معامد<br>معامده معامد<br>معامد معامد<br>معامده معامد<br>معامد معامد<br>معامد معامد<br>معامد معامد<br>معامد معامد<br>معامد معامد<br>معامد معامد<br>معامد معامد<br>معامد معامد<br>معامد معامد<br>معامد معامد<br>معامد معامد<br>معامد معامد<br>معامد معامد<br>معامد معامد<br>معامد معامد<br>معامد معامد<br>معامد<br>معامد معامد<br>معامد معامد<br>معامد معامد<br>معامد<br>معامد معامد<br>معامد<br>معامد معامد<br>مع معامد<br>مع                                                                                                    | الرسيان<br>من دست النام<br>المراسم النام<br>المراسم النام<br>المراسم النام<br>المراسم المراسم<br>المراسم المراسم<br>المراسم المراسم<br>المراسم المراسم<br>المراسم المراسم المراسم<br>المراسم المراسم المراسم<br>المراسم المراسم المراسم<br>المراسم المراسم المراسم<br>المراسم المراسم المراسم<br>المراسم المراسم المراسم المراسم<br>المراسم المراسم المراسم المراسم<br>المراسم المراسم المراسم المراسم المراسم المراسم                                                                                                    | لوغ بلميش ٢٠ يس الاران<br>المرقب ٢٠ وليد تف المركان كم سراسري ٥٩ مديو أنون عام<br>المرقب ٢٠ : ( المناك المراج<br>عنهان قرير المات وقات الم<br>المرو المات وقات المراج<br>المرو المات وقات المراج<br>المرو المات وقات المراج<br>المرو المات وقات المراج<br>المرو المات وقات المراج<br>المرو المراح المات المراج                                                                                                    | البر: السعودي : 999999 توجع<br>السعارة موجع<br>۲۳۶<br>۲۳۶<br>۲۳۸<br>۲۳۸<br>۲۳۵<br>۲۳۵<br>۲۳۵<br>۲۳۵<br>۲۳۵<br>۲۳۵<br>۲۳۵<br>۲۳۵                                                                                                    |
| ورامی<br>ممانده در در این<br>هد منامه<br>هد منماهه<br>هد منماهه<br>هد منماهه<br>هد مناهه<br>هد منماهه<br>هد منماهه<br>هد منماهه                                                                                                    | الاستان<br>بر مست الدام<br>الم مست الدام<br>الم مست الدام<br>بر مست الدام<br>بر مست الم<br>مست الم<br>مست المام<br>بر مست المام<br>المام<br>المم<br>المم<br>المام<br>المام<br>المام<br>المم<br>المام<br>المام<br>المام<br>الم | نوع بلمبرش ۲ توس الا<br>نام فراند : دوست الاران الدين مندگان لكتي سراسردي 90 مديوة أمون عالم<br>موست فراند : در دست العار<br>هر موانه در معين وضف العال<br>فرم موانه دو معين وضف العال<br>فرم موانه دول العال<br>فرم موانه دول العال<br>فرم موانه دول العال<br>موان مول موانه معين موان العال<br>موان موان العال<br>موان موان موان العال<br>موان موان موان العال<br>موان موان موان العال<br>موان موان موان العال<br>موان موان موان العال<br>موان موان موان العال<br>موان موان موان العال<br>موان موان موانه العالي<br>موان موان موانه العالي                                                                                                    | البريانية مرجع<br>المارية مرجع<br>المارية مرجع<br>المارية<br>المارية<br>الماري<br>المارية<br>الماريماريما<br>الماريماريما<br>الماريمار<br>الماريمار<br>الماريمار<br>الماريماريمار<br>الماريمار<br>الماريمار<br>الماريمار<br>الماريمار<br>الماريمار<br>الماريمار<br>المارمار<br>المارمارما<br>الماريمارما<br>المارمارمام<br>المارمان<br>الماريمام<br>المارماممام<br>المارمام<br>المارمام<br>المارمام<br>المارمام<br>المامماممام<br>المامماممام<br>المارماممامماممامماممامماممامماممامماممامم                                                                                                    |

شکل ۷– صفحه نمایش فرم های ثبت نام

پس از ورود به این صفحه (شکل ۶) الزامی است به ترتیب فرم ها را تکمیل و گزینه <mark>"ذخیره و ارسال"</mark> را انتخاب نمایید تا اجازه دسترسی تکمیل و تایید فرم های بعدی داده شود.

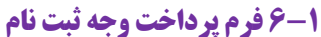

| Lar<br>Higher Education Complex                                        | بش ودانشویی                                                                                                    | اتواسون آموزشی, پژو  | $\bigcirc$                                                  |
|------------------------------------------------------------------------|----------------------------------------------------------------------------------------------------|----------------------|-------------------------------------------------------------|
| ◎ 🏠 G Ø @ 📴 IT4V-A/I·                                                  | المالة از طريق البتريت                                                                                                    | ىيە شەرسارى*         | ىشىچوى تسبت <sup>«</sup> مهندس                              |
| کارن <u>ت داشتمویی</u> و دیگر خدمات ثبت نام میاشد.<br>مقاده مایید.<br> | <b>پر داخت وجه ثبت نام</b><br>وجه ثبت نام (هلتمدهز ارزبال) بابت <u>بیما حوالات فاتسجویی برای آسال تحصیلی م</u> هور<br>جهت پر داخت ایترتنی وجه ثبت نام از لینک زیر اد<br>سنگ براکن وجه تبت نام |                      |                                                             |
|                                                                        | (dada tao2)                                                                                                    | حله منظر عمل أنهاست: | جاب قرم<br>دخیره قرم<br>برانتی که قوم در این مر<br>شجول نست |

شکل ۷ – فرم پردافت وجه ثبت نام

در این گام با کلیک بر روی "لینک پرداخت وجه ثبت نام" وارد صفحه پرداخت الکترونیکی (شکل ۸) خواهید شد.

| مشتریان ۴۲۷۳۹۰۰۰ – ۲۱۰              | یکی شرکت پردافت الکترونیک سداد   قدمات | درگاه پرداخت الکترو                                                                                                    |
|-------------------------------------|----------------------------------------|----------------------------------------------------------------------------------------------------|
|                                     |                                        | State and the state of the state of the stat |
| مجتمع آموزش عالی<br>الستان          | زمان باقی ماندہ : ۴۳۵۴                 | اطلاعات کارت شما                                                                                                    |
| درستان<br>مبلغ تراکنش(ریال)         |                                        | شماره کارت                                                                                                    |
| شماره پذیرنده ۲۵۰٬۰۰۵ شماره پذیرنده |                                        | کد ۲VV                                                                                                    |
| شماره ترمیتال ۲۴۰۴۴۱۳۰              | سال                                    | تاریخ انقضای کارت ماه                                                                                                    |
| آدرس وب سایت پذیرنده lar.ac.ir      | O 95072                                | کد امنیتی                                                                                                    |
|                                     | دریافت رمز دوم پویا                    | رمز اینترنتی(رمز دوم)                                                                                                    |
| _                                   | افتيارى                                | ايميل                                                                                                    |
|                                     |                                        |                                                                                                    |
|                                     | اتمىراف                                | پردافت                                                                                                    |

شکل ۸– پرداغت اینترنتی

پس از وارد کردن اطلاعات کارت بانکی (عضو شتاب و دارای رمز دوم یا پویا) بر روی گزینه "<mark>پرداخت</mark>" کلیک نموده تا وارد صفحه تایید پرداخت مطابق (شکل ۹ ) شوید.

| مجتمع آموز ش عالی<br>الرستان<br>مبلغ تراکنش(ریال) | ی دکمه <sup>ت</sup> ه زمان <b>باقی مانده ، ۱</b> ۱،۰۰<br>بایید | لطفا چهت تکمیل خرید بر رو<br>کمیل فرآیند خرید" کلیک نه |
|---------------------------------------------------|----------------------------------------------------------------|--------------------------------------------------------|
| شماره پذیرنده ۲۵۰۰۳۳۰۰۰۰ مهمه                     | ሥት «ውሃሔራይት ታላ                                                  | شماره مرجع                                             |
|                                                   | جتمع آموزش عالى لارستان                                        | نام پذیرنده م                                          |
| شماره ترمینال ۴۴۴۱۳۰۰                             | ۲۴۰۲۰۶۸۲                                                       | شماره ترمينال                                          |
| آدرس وب سایت پذیرنده lar.ac.ir                    | www.lar.ac.ir                                                  | آدرس وب سایت پذیرنده                                   |
|                                                   |                                                                | مبلغ                                                   |
|                                                   |                                                                | شماره کارت                                             |
|                                                   | ملت                                                            | نام بانک منادر کننده                                   |
|                                                   | የ፡፡ ዮኑ፡ዮን በሥዓዓ/•ሃ/ነለ                                           | تاريخ و زمان تراكنش                                    |
|                                                   | ००१२१                                                          | شماره پیگیری                                           |
|                                                   | تكميل فرآيند خريد                                              |                                                        |

شکل ۹– تایید پردافت ومہ ثبت نام

توجه داشته باشید زمانی پرداخت شما با موفقیت انجام شده است که <mark>"تکمیل فرآیند خرید"</mark> را انتخاب نمایید. پس از انجام این مرحله شکل ۱۰ برای شما نمایش داده خواهد شد.

| Lar<br>Higher Education Complex                                                       | ودانشجویی                                                                                                    | اتواسون آموزش برژو برخ                                                                   |
|---------------------------------------------------------------------------------------|----------------------------------------------------------------------------------------------------|------------------------------------------------------------------------------------------|
| ◎ 🖀 G O Q 😨 1755/-A/1-                                                                | انصال از طريق تاينتريت                                                                                                    | دانشجوی نست *مهندسی شهرساری*                                                             |
| ا<br>- صفور گار <del>ند داشتجویی</del> و دیگر خدمات لبت تام میباشد.<br>مارد حرب 20722 | <b>پر داخت وجه ثبت نا</b><br>وجه ثبت نام (هنتمدهزار ریال) بابت <u>بیمه حوالات داش</u> جویی برای <u>ا</u> سال <mark>اعتقبار</mark><br>جهت پرداخت اینترنس وجه ثبت نام از لیت<br>اساس برداخت هیده نا سایل رداخت شده با |                                                                                          |
|                                                                                       | $\  (\hat{a}_{ij} \hat{a}_{j} \hat{a}_{ij} \hat{s}_{ij}) \ $                                                                                                    | تاب اور<br>(کدید اور)<br>روزیانی که ودر مرد این مرحله منتخر عمل آنهاست:<br>(کلیروان سند) |

شکل ۱۰– پرداغت وجه ثبت نام

توجه داشته باشید که در صورت نهایی شدن این مرحله مطابق شکل ۱۰، شماره خرید برای شما نمایش داده خواهد شد، درغیراینصورت پرداخت شما ناموفق بوده و مجددا بایستی اقدام نمایید. در نهایت گزینه "<mark>ذخیره و ارسال</mark>" را انتخاب نموده و به مرحله بعد بروید.

#### **7-9 فرم تعهد نامه عدم اشتغال**

| Lar<br>Higher Edu | cation Complex                                                                                                    | مورشی بژوبشی و دانشجویی                                                                                                    | اتواسون آ                                                   |
|-------------------|----------------------------------------------------------------------------------------------------|----------------------------------------------------------------------------------------------------|-------------------------------------------------------------|
|                   | (A) and                                                                                                    | اتمال از طريق                                                                                                    | داشتوی تست "مهندسی شهرساری"                                 |
|                   |                                                                                                    |                                                                                                    |                                                             |
|                   | فعهد نامه عدم اشتعال                                                                                                    |                                                                                                    |                                                             |
| ای<br>در          | شنه مینسی شهرسازی که در سال تعمیلی - ۱۳۹۹۱۴ در مجنع آموزی طال کارسان بذرکت شده ام بدوسیله تهدمی نمید که در مارک<br>بر گوهک به وظفت بیون قبط در ماردار مردود را با تعمیل تمام وقت اینکتب ارگ تمایی متعود می شود که طور تعاد وقت در تشکاه به تعمیل اشتقال داشته باشد و<br>در هرمخه ای از آمام تعمیل ایجاب معلمه بعدل آبود. | اینجانب دانشجوی نست به شماره دانشجویی ۱۹۹۹۹۹ دانشجوی را<br>دولتی نهادها و شرکت های خصومی شاغل نیستم و در صورت اشتغال<br>مور نیکه خلاف آن ثابت شود مجتمع آموزش های لارستان می تواند د |                                                             |
|                   |                                                                                                    | تاریخ ۱۲۹۹/۰۸/۱۰۰ خاریک                                                                                                    |                                                             |
|                   |                                                                                                    | تایید دانشجو (ملامت ز دن به معنی تایید موارد بالا): 🔽                                                                                                    |                                                             |
|                   |                                                                                                    |                                                                                                    |                                                             |
|                   |                                                                                                    |                                                                                                    | جاب قرم                                                     |
|                   | الاختيام والمشالات                                                                                                    |                                                                                                    | احبوه فوع                                                   |
|                   |                                                                                                    | Scian Scian                                                                                                    | کاربرانی که فرم در این مرحته منتظر عمل آنها،<br>دانشخوی نست |

شکل ۱۱ – تعهد نامه عده اشتغال

در این مرحله (شکل ۱۱) ضمن مطالعه و تایید متن تعهد نامه الزامی است تیک "<mark>تایید دانشجو</mark>" را فعال نموده و بر روی گزینه "<mark>ذخیره و ارسال</mark>" کلیک نمایید.

### ۳-۶ فرم های وزارتی

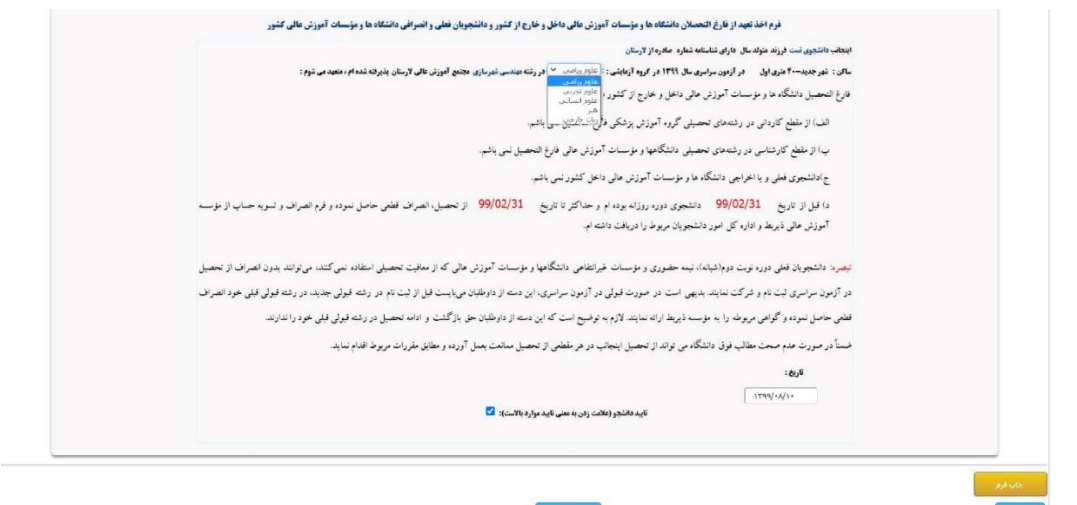

شکل ۱۷– فرہ شمارہ یک وزارتی

در این گام ضمن بررسی نمودن اطلاعات وارد شده در فرم های وزارتی فعال شده متناسب با شرایط سهمیه قبولی شما و انتخاب "گروه آزمایشی" متن کامل را مطالعه نموده و پس از فعال نمودن تیک "تایید دانشجو" بر روی گزینه "ذخیره و ارسال" کلیک نمایید.

## 4-4 فرم ارسال مدارک

پس از انتخاب این فرم وارد (شکل ۱۳) خواهید شد.

| Lar<br>Higher Educ                            | ation Complex                                                                                                    | موزشی پژوہتی و دانشجویی                                          | بيتقالين                                         |
|-----------------------------------------------|----------------------------------------------------------------------------------------------------|------------------------------------------------------------------|--------------------------------------------------|
| (C) 🟠 (C) (C) (C) (C) (C) (C) (C) (C) (C) (C) | •^/)•                                                                                                    | انصال از طریق:استریت                                             | دانشجوې تست "مهندسان شهرسارې"                    |
|                                               | <b>فرم ارسال عداری</b><br>رزند - کدور رشته مهندس شهرسازی سال ۱۳۹۹/۱۳۰ مقلق کنارشناسی دوره روزن پذیرفت شده ام تقاضان تبت نام در مجنع آموزش مالی لارستان را دار | اينجائب دالشجوى تست متواند به شعاره شناسنامه صادره از لارستان قر |                                                  |
|                                               | تاييد دانشيوو :                                                                                                    | : 500<br>1799/-1/1×                                              |                                                  |
|                                               | دنيووارساد                                                                                                    |                                                                  | یات فرم<br>ایلود قابلها و عطور یوست<br>دربره فرم |

شکل ۱۳– ارسال مدارک

در این مرحله بایستی بر روی گزینه "آپلود <mark>فایلها و تصاویر پیوست</mark>" کلیک نمایید تا شکل ۱۴ نمایش داده شود.

در این گام بایستی مدارک خواسته شده که از قبل اسکن نمودهاید را بارگذاری نمایید. الزامی است "ملاحظات" آورده شده در (شکل ۱۴) را مطالعه و مطابق با آن فایل های خود را از طریق گزینه "ارسال فایل" بارگذاری نمایید. در ضمن پس از انتخاب این گزینه (شکل ۱۵) برای شما نمایش داده می شود.

| Lar             | her Education Complex                                                                                     | تواسون آموزشی, بژوبشی و دانشجویی                                                                             |                 |                  |
|-----------------|----------------------------------------------------------------------------------------------------|----------------------------------------------------------------------------------------------------|-----------------|------------------|
|                 | 1799/+٨/1+                                                                                                | بهرسارې*                                                                                                    | دسې ش           | دانشجوی تست *مهن |
| نام فايل اناريخ | ندور سراسري 99 مجتمع امورش عالي لارستان فرم فرم ارسال مدارث<br>ملاحظت                                     | لیست مدارک ضمیمه فرایند فرایند بیت نام پذیرفته شدگان ک<br>امرد                                               | اجباري          | رديف             |
| ارسال فايل      | بصورت بشت و رو اسکن و بارگذاری شود.                                                                       | کارت ملي                                                                                                    | يلحي            | 3                |
| ارسال فابل      | پذیرفته شدگان نظام امورشنی ۲-۲-۶ اصل مدرك با گواهی موقت پایان تحصیلات دوره دوم متوسطه بارگذاری نمایند.    | مدرك بابان تحصيلات دوره متوسطه                                                                               | يلى             | ٢                |
| ارساك فابل      | پذیرفته شدگان نظام آمورشنی ۲-۲-۶ فرم ۶۰۲ (گرارش کلی سوایق تحصیلی پایههای دهم تا دواردهم) بارگذاری نمایند. | گواهی نامه پایان تحصیلات دوره پیش دانشگاهی                                                                   | <del>ک</del> یر | ٣                |
| ارساك فايل      | بديرفته شدگان نظام آمورشـي ٢-٣-٢ نياري به بارگداري اين مدرک نيست.                                         | ريز تمرات بينف دانشگاهي نظام آموزشني سالي واحدي                                                              | خبر             | f                |
| ارسال فايل      |                                                                                                    | مدرك نظام وظيفه                                                                                              | 242             | 0                |
| ارسال فايل      | صفحات اول تا سوم بارگذاری شود.                                                                            | صفحات شناسنامه                                                                                               | بلى             | \$               |
| ارسال فابل      | صفحات اول تا سوم بارگذاری شود.                                                                            | صفحات شناسنامه                                                                                               | بلى             | V                |
| ارساك فايل      | صفحات اول تا سوم بارگذاری شود.                                                                            | صفحات شناسنامه                                                                                               | يلى             | ٨                |
| ارسال فايل      | بذيرفته شدگان نظام أمورشني ٣-٣-۶ اصل كارنامه فارغ التحصيلي دوره متوسطه دوم بارگذاري نمايند.               | كارنامه تحصيلي دبيلم نظام أموزشت سالتي واحدي يا اصل كارنامه فارع التحصيلي دوره متوسطه دوم نظام أموزشتي ٣-٣-٢ | بلحي            | 9                |

شکل ۱۴– بارگذاری فایلها و تصاویر

در این قسمت ابتدا گزینه "Choose file" را کلیک نموده و تصویر اسکن شده را برای هر مورد انتخاب نموده و در ادامه بر روی "گزینه ارسال" کلیک نمایید.

| Lar             | her Education Complex                                                                                    | اتواسون آموزشی برژوبتی و دانشجویی                                                                            |        |                  |
|-----------------|----------------------------------------------------------------------------------------------------|----------------------------------------------------------------------------------------------------|--------|------------------|
| 0 1 0 0 0 0 0   | 1799/-1/1-                                                                                               | شهرساری* استریت                                                                                              | دىسى ئ | دانشخوی تست *مها |
|                 | یکور سراسری 99 مجتمع آمورش عالی لارستان فرم فرم ارسال مدارک<br>عزت ملعی<br>۱۵ ۵۸ رسند ک                  | لیست مدارک ضمیمه فرابند فرآیند <mark>ب</mark> ت نام بدیرفته شدگان کد<br>ke <b>tokeen</b> [Choose Fie         |        |                  |
| نام فابل أتاريح | ملاحظات                                                                                                  | ا مورد                                                                                                    | اجبارى | رديف             |
| ارسال قايل      | بصورت بشت و رو اسکن و بارگذاری شود.                                                                      | کارت ملی                                                                                                    | يلى    | 1                |
| ارساك فايل      | بديرفته شدگان نظام امورشب ۲-۳-۶ اصل مدرك يا گواهب موقت بايان تحصيلات دوره دوم متوسطه بارگذاری نمايند.    | مذرک بابان تحصيلات دوره متوسطه                                                                               | بلعي   | ٣                |
| ارساك فابل      | پذیرفته شدگان نظام آموزشت ۲۰۳۰۶ فرم ۲۰۲ (گزارش کلی سوابق نحصیلی پایههای دهم نا دواردهم) بارگذاری نمایند. | گواهي نامه يابان تحصيلات دوره پيش دانشگاهي                                                                   | حبر    | ٣                |
| ارسال فابل      | پذیرفته شدگان نظام آموزشنی ۲-۲-۶ نیاری به بارگذاری این مدرک نیست.                                        | ريزنمرات بيش دانشگاهي نظام أمورشني سالي واحدي                                                                | خبر    | ¥                |
| ارسال فابل      |                                                                                                    | مدرك نظام وظيفه                                                                                              | ڪيو    | ۵                |
| ارساك فايل      | صفحات اول تا سوم بارگذارې شود.                                                                           | صفحات شناسنامه                                                                                               | بلى    | \$               |
| ارساك فايل      | صفحات اول تا سوم بارگذاری شود.                                                                           | صفحات شناسنامه                                                                                               | بلي    | v                |
| ارسال فایل      | صفحات اول تا سوم بارگذارې شود.                                                                           | مفحات شناسنامه                                                                                               | بلي    | ٨                |
| ارسال قابل      | يديرفته شدگان نظام آموزشنی ۳-۳-۶ اصل کارنامه فارغ التحصيلي دوره متوسطه دوم بارگذاری نمايند.              | كارنامه تحصيلي دبيلم نظام أفوزشت سالتي واحدى با اصل كارنامه فارغ التحصيلي دورة متوسطه دوم نظام أموزشتي ٣-٣-٢ | بلي    | ٩                |

شکل ۱۵– بارگذاری فایلها و تصاویر

بعد از بارگذاری تمام تصاویر بر روی آیکن برگشت 🙆 کلیک نمایید تا به مرحله ارسال مدارک مطابق با (شکل ۱۶)

| گردید. | باز |
|--------|-----|
|--------|-----|

| Lar<br>Higher Education Complex                                                      |                                                                             | آموزش بژومثی و دانشجیی                          | اتواسون                                                    |
|--------------------------------------------------------------------------------------|-----------------------------------------------------------------------------|-------------------------------------------------|------------------------------------------------------------|
|                                                                                      | انمال از طریق:ایشرنت                                                        |                                                 | داىشجوې تىبت *مەندسىي شەرسازى*                             |
|                                                                                      | فرم ارسال مدارک                                                             |                                                 |                                                            |
| اسی دوره روزانه پذیرفته شده ام انقاضای ثبت نام در مجتمع آموزش عالی لارستان را دارم . | صادره از لارستان فرزند که در رشته مهندسی شهرسازی سال ۱۳۹۹/۱۶۰۰ مقطع کسارشنا | اینجانب دانشجوی تست متولد به شماره شناسنامه     |                                                            |
|                                                                                      | تاييد دانشيجو :                                                             | تاريخ :<br>+ ۱/۸۰/۱۹۹۲۱                         |                                                            |
|                                                                                      |                                                                             |                                                 |                                                            |
|                                                                                      |                                                                             |                                                 |                                                            |
|                                                                                      |                                                                             |                                                 | جاب فرهر                                                   |
|                                                                                      | 9280                                                                        | فايلها و تصاوير بيوست 📘 مشاهده همه تصاوير در يك | أبلود فايلها وانصاوير بيوست المشاهدة                       |
|                                                                                      | دخيره والرسال                                                               |                                                 | دحيره قرم                                                  |
|                                                                                      |                                                                             | است.                                            | کاربرانی که فرم در این مرحله منتظر عمل آنها<br>دانشجوی تست |

شکل ۱۶– ارسال مدارک

در این گام همانند گام های قبلی پس از فعال نمودن تیک "تایید دانشجو" بر روی گزینه "ذخیره و ارسال" کلیک نمایید.

### ۵-6 فرم امور دانشجویی

در این قسمت اطلاعات فردی با توجه به اطلاعات ثبت نام اینترنتی شما نمایش می دهد و تنها چند فیلد خالی دارد در خصوص "اطلاعات وضعیت تاهل" و " وضعیت جسمانی /شغلی" که می بایست تکمیل نمایید.

| فردي                                               |          |                                        |                                       |          |                                               |  |  |
|----------------------------------------------------|----------|----------------------------------------|---------------------------------------|----------|-----------------------------------------------|--|--|
| ويژد بهرمندي از اسكانك رغامي دانشجويي              |          |                                        |                                       |          |                                               |  |  |
| تتأكي مهوم اطلاعات را كامل، دقيق و مسجح وارد كثيد. |          |                                        |                                       |          |                                               |  |  |
| مشخصات فردی:                                       |          |                                        |                                       |          |                                               |  |  |
| تست                                                | :        | نام خانوادگي                           | دانشجوي                               | : .      | نام                                           |  |  |
|                                                    | :        | شماره شناسنامه                         |                                       | 3        | نام پدر                                       |  |  |
|                                                    |          |                                        | T01+VV951T                            | 1 :      | کد ملی                                        |  |  |
|                                                    | :        | إتاريخ تولد                            |                                       |          | محل تولد                                      |  |  |
|                                                    |          |                                        | 1 1 1 1 1 1 1                         | 1        | مشخصات دانشجویی:                              |  |  |
| (كارشناسى<br>ا                                     | :        | مفطع تحصيلي                            | مهندسـي شهرسازي(کارشـناسـي)<br>د موجد | : :      | رشته تحصيلي                                   |  |  |
| نوبت اول                                           |          | نوع پدیرش                              | 1399 - 00                             |          | نيمساك ورود                                   |  |  |
|                                                    | -1       | . 2019 9101 mil                        |                                       | u :      | المارة (الشجوري)                              |  |  |
|                                                    |          | بد م د الما                            |                                       |          | اطدیات وضعیت نامل:                            |  |  |
| - Scen                                             |          | وصدیت نمیں                             | مرد<br>                               |          | الم و ناو جانوادگو ، هویین                    |  |  |
|                                                    |          | تمداد فيتدان                           |                                       | 1        | ان و ایر خاوردی سیسر                          |  |  |
|                                                    |          |                                        |                                       | <u> </u> |                                               |  |  |
|                                                    |          | نام افراد ثخت تكفل                     | •                                     | :        | تعداد افراد تحت تكفل                          |  |  |
|                                                    |          | ala di sua m                           |                                       |          | وضعیت جسمانی/شغلی:<br>موجود: در مع            |  |  |
|                                                    | <u> </u> | اسابقە شغام ،                          |                                       | 1        | المشيك بيسر                                   |  |  |
|                                                    | :        | المع سماري جامي                        |                                       |          | نوع شکن<br>محمدیت جسمانو (عادی/بیمار)         |  |  |
| انیزشک هستم : O نیستم : O                          | نظررو    | تحت نظر پزشک هستم :  O نیستم : O ، تحت |                                       |          | د مصرف<br>داروی مورد مصرف                     |  |  |
|                                                    |          |                                        |                                       |          | خاتواده:                                      |  |  |
|                                                    |          | ایثارگر : 🛇                            | رصد جانبازی : 📃 آزاده : 🛇 مدت اسارت : | 0 د      | شهَيد : 🔿 نسبت : 🦳 جانباز :                   |  |  |
|                                                    |          |                                        | ام: 🖲 هردو: 🔾                         | غنجكد    | تحت پوشـش.: 💿 کمیته امداد : 🔿 بهزیسـتهی : 🔿 د |  |  |
|                                                    |          |                                        |                                       |          |                                               |  |  |
|                                                    |          |                                        |                                       |          |                                               |  |  |
|                                                    |          |                                        |                                       |          |                                               |  |  |
|                                                    |          | N.                                     | ساير شرايط :                          | 0:       | شرابط خاص: 🛛 سربرست خانوار : 🗌 بیماری خاص     |  |  |
| الطلاعات والدين و محار سكونت:                      |          |                                        |                                       |          |                                               |  |  |
|                                                    |          |                                        |                                       |          | شغل بدر                                       |  |  |
|                                                    |          |                                        | ·                                     | -        | آدرس محل کار و تلفن همراه پدر                 |  |  |
|                                                    | :        | شغل مادر                               |                                       | - :      | نام و نام خانوادگی مادر                       |  |  |
|                                                    |          |                                        |                                       | -        | محل کار و تلغن همراه مادر                     |  |  |
|                                                    | :        | كديستمي                                | شهر جديد-40 متري اول                  | : .      | آدرس محل سـكونت                               |  |  |
|                                                    | ः        | شماره موبایل شما                       |                                       | 3        | شماره تلفن منزل                               |  |  |

شکل ۱۷– فرم امور دانشمویی

سپس در قسمت وام دانشجویی راهنمای ثبت نام و مدارک مورد نیاز جهت اخذ وام دانشجویی را می توانید با کلیک بروی لینک "وام دانشجویی" مشاهد نمایید.

| دانشجوين متفضي وام براي اطلاع از شرايط استنده و مدارک لازم به سايت دانشگاد به آدرس Larac.ir نسبت معاونت آموزشي، پژوهشي و دانشجويي > مديريت امور دانشجويي و فرهنگي> امور دانشجويي> وام دانشجويي و با به آدرس زير مراجعه کند. |
|----------------------------------------------------------------------------------------------------|
|                                                                                                    |
| وام دانشجویه                                                                                                    |

شکل ۱۸– وام دانشجویی

و سپس در قسمت فرم مرکز مشاوره شرایط و نحوه تکمیل فرم های سلامت جسم و سلامت روان توضیح داده شده است و با کلیک بر روی " نکات مهم تکمیل فرم های سلامت جسم و روان" موارد ضروری و مورد نظر توضیح داده شده است.

| فرم مرکز مشاوره                                                                                                    |
|----------------------------------------------------------------------------------------------------|
| با احترام كليه دانشجويان موظف به شركت در <mark>طرح كشوري كارنامه سلامت جسم و روان</mark> مي باشند ثبت نام شما در نيمسال دوم سال تحصيلي منوط به<br>ثد كت در اين طرح مي باشد،                                                                                                    |
| و يې وي يې وي ي .<br>بدين منظور خواهشمند است فرم زير را دانلود نموده و در تاريخ هاي اعلام شده، بر اساس مندرجات آن نسبت به تکميل فرم کارنامه سلامت جسم و روان<br>خو د اقدام نماييد                                                                                                    |
| صور اسام علیم.<br>دانشجویان پس از ورود به آدرس اینترنتی <u>https://portal.saorg.ir/physicalhealth</u> نسبت به ثبت نام ( آموزش ثبت نام و تکمیل اطلاعات در<br>وب سایت وجود دارد) و تکمیل فرم های سلامت جسم و روان، پرینت پرسشنامه و کد رهگیری اقدام و به همراه دیگر مدارک از طریق پست به مجتمع<br>اموزش عالی لارستان ارسال نمایند. |
| نکات مهم تکمیل فرم های سلامت جسم و روان<br>شکل ۱۹– فرم مرکز مشاوره                                                                                                    |

#### در انتهای صفحه فرم دانشجویی را تایید می نمایید.

اینجاب دانشجوی تست اعهد مینمایم کلیه موارد مندرج در این پرسشنامه را صحیح و دقیق تکمیل نمودهام در غیر اینصورت مشمول آیین نامه انضباطی دانشجویان خواهم شد. تاریخ : ۱۳۹۹/۰۸/۱۱ تایید دانشجو (علامت زدن به معنی تایید موارد بالاست): 💟 긎

شکل ۲۰– تایید دانشمو

#### 6-6 ثبت نام خوابگاه

در این فرم در صورتی که متقاضی خوابگاه می باشد بر روی گزینه متقاضی خوابگاه می باشم و در غیر این صورت بر روی نمی باشم کلیک می نمایید و در انتها بر روی گزینه ذخیره و ارسال کلیک نمایید.

| متقضي سکونت در خوابگاه داننجوین استیواری طوق تعرف تعین شده دانشگاه و منعید به مقررات اندازه شده زیر: 🔿 و پینتم 💿 تمی پنتم<br>تعوید مقررات خوابگاه                                                                                                    |
|----------------------------------------------------------------------------------------------------|
| اینجاب دانشویی ست مقضی سکرنت در نیسال ان تحمیل و9.89 در خوایگا، مجتم آمرزش ملی لارمتان کلیه طررات صوبی ز سکرر العلیای اعتباطی خوایگاههای داشتری اعلاقی داشگاه را به نقت طالعه کرده و خرد را<br>طرو به را طبت آن می نام میکسی شور مگر محک تعینات اجراز گردیه، حاره بر یکری بخوره قلولی و انطباطی خوایگاه است به احتم موضوع به علوانه اخار طبی ناشته بشیر همچنی تقویهٔ غوایگاه را بر زمان<br>طرو به را میکس آین دانشگاه، واریز بیندید.                                                                                                    |
| <del>با کار این مان نظر مارد این در استعامی سامر</del><br>- دانشور بیشی می از اسان این او امان ز تعمیل خودگاه در اعول داده و برگ شویه حساب را میراه کارت خوانگاه به اور داشتهوی تعویل نیز این است می از اسان به این داشتهوین از آن زمان موظه به زداده و به زمانت میراند.<br>اجاز مهای خوانگاه مورز استان است این اسان با شایه است این می و و اینام را مورد بردین قرارداده و بر صورت می رضان                                                                                                    |
| خرابکاه بدار میک مرار به حران بمکر فرابکه تمین ندم میش از این ندسترد سیکرد.<br>- در صورتی کند اور سنتشمان میشون نمیزد این این این این که نیز به میش در تعیم داشته باند، باشجو مرفقه است مرات را (در نقر نامیسات و تعییرات) به سنول غرابگاه اطلاع دند تا اقام لازم به حل آید داشتور هق<br>- مسئولت مرات را تسیسات را تناقب میشران میش این این این در میکرد.<br>- مسئولت مرات با این به چمان انتصوبی این آی این این در میکن میرد به بان مانی، به تشهین میتوان باید توانشود با مرات این از در ماند.                                                                                                    |
| <ul> <li>منشرات ناشی از استفاد منزسات و تبایل خوابگاه باید ناست شخص استفاده میزن دور برای این خسارت در میزن بنشیای مشتر که این به ی تعمیر می ایند.</li> <li>منشرات ناشی از استفاد منزسات و زیبان ایندا نیسان دور، کام رسانی خدر را می و ایند.</li> <li>منشر می نیست در اسکان دیران این ایندا نیسان دور، کام رسانی خدر را می و ایند.</li> <li>منشرات این ایندا نیست و ایندا نیست و میزند.</li> <li>منشرات این ایندا نیست و ایندا نیست و میزند و میانی در را می و ایند.</li> <li>منشرات این ایندا نیست و ایندا نیست و میزند و میانی و ایندا نیست و میزند.</li> <li>منشرات این ایندا نیست و ایندا نیست و میزند و میانی و میزند و می و ایند.</li> <li>منشرات این و این ایندا نیست و میزند.</li> <li>منشرات ایندا نیست و ایندا نیست و ایندا نیست و ایندا نیست و ایندا نیست و میزند.</li> <li>منشرات ایندا نیست و ایندا نیست و ایند و ایندا نیست و میزد.</li> <li>منشرات ایندا نیست و ایندا نیست و ایندا نیست و میزد.</li> <li>منشرات ایندا نیست و ایندا نیست و ایندا نیست و ایند.</li> <li>منشرات ایندا نیست و ایندا نیست و ایندا نیست و ایند.</li> <li>منشرات ایندا نیست و ایندا نیست و ایند.</li> <li>منشرات ایندا نیست و ایندا نیست و ایند.</li> <li>مندان ایندا نیست و ایندا نیست و ایند.</li> <li>مندا نیست و ایند و ایندا نیست و ایند.</li> <li>مندان ایند.</li> <li>مندان ایند.</li> <li>مند ایند.</li> <li>مند ایند.</li> <li>مند ایند.</li> <li>مند.</li> <li>مند.&lt;</li></ul> |
| <ul> <li>دانشجو موقف استان در حفظ و نگونان و رسایل شخصی، انباء قیش، بوان ودلت نماید در این مرارد سنولیتی بتوجه خوایگاه نیست.</li> <li>دانشجو موقف است در حفظ و نگونان عضوم، مراضی را به مراد می اماید این می از می می از می این مرافی می مراد می این از می مراد می این از می مراد می این از می مراد می این از می مراد می این از می مراد می این از می مراد می این از می مراد می این از می مراد می این از می مراد می این از می مراد می این از می مراد می این از می مراد می از این می این مراد می از می مراد می این از می مراد می این از می مراد می از می مراد می این از می مراد می این از می مراد می این از می مراد می از می مراد می این این از می مراد می این از می مراد می این از می مراد می این از می مراد می این از می مراد می این از می مراد می این از می مراد می از می مراد می از می مراد می این مراد می این مراد می این مراد می این مراد می این مراد می این مراد می این مراد می این مراد می این مراد می این مراد می این مراد می این مراد می این مراد می این مراد می این مراد می<br/>- میکند در این می شده می مراد اینت از مراد می مراد می این مراد می این مراد می این مراد می مراد می مراد می این مراد می مراد می این مراد می مراد می مراد می این مراد می مراد می این مراد می مراد می مراد می مراد می مراد می مراد می مراد می مراد می مراد می<br/>- میکند در این می مراد می مراد می مراد می مراد می مراد می مراد می مراد می مراد می مراد می مراد می مراد می مراد می مراد می مراد می مراد می مراد می مراد می مراد می مراد می مراد می مراد می مراد می مراد می مراد می مراد می مراد می مراد می مراد می مراد می مراد می مراد می مراد می مراد می مراد می مراد می مرا</li> </ul>                                                                                                    |
| د صرفت نطاقت و بیانت انکار و اسکار صوبی خوابگاه<br>- هم ایسکسال دغایات در خوابگاه<br>- هرمان بیانتین دادن باش باش میاند.                                                                                                    |
| <ul> <li>ثبت ورود و خروج درصورت اعلام<br/><u>تلکی:</u><br/>در صورت انصراف دانشجو از خوابگاه، برگشت شهریه درصورت تابید امور دانشجویی تابع مقررات و ضوابط مالی دانشگاه است.</li> </ul>                                                                                                    |
|                                                                                                    |
| حنبوه وارساله                                                                                                    |
| شکل ۲۱ – ثبت نام غوابگاه                                                                                                    |

### ۷-۶ تعهد نامه انضباطی

لطفا تعهد نامه انضباطی را با دقت مطالعه نمایید و تیک تایید دانشجو را زده و سپس بر رو ی گزینه ذخیره و

#### ارسال کلیک نمایید.

| and the back in the first state of the state of the state |
|----------------------------------------------------------------------------------------------------|
| <del>سمی و بس هر این مربع.</del><br>                                                                                                    |
| د. است مترز باید مدد و زرستان بر تصنیه مسب و در سان دستان بوده و با بسهای سای معنی جس من ، معید مای بتریمی ، وزرس و معرف و رس معی مار هی بست<br>اگر این این که مار سای می در سای می می می می می می این می می می می می می می می می می می می می                                                                                                    |
| <ul> <li>ریک پسه په معن وردو سو رسه و مرجع جو بود کرد.</li> </ul>                                                                                                    |
| ٥ طف ها پند سادو در خور شان مرتب اینده باند. پانده های بندا بالای ۶ سایستن)، پرین های بند با را او و طف هایی که در مهامی ها و مجلس ویژه استاده می فرد، مجاز نمی بند.                                                                                                    |
| <ul> <li>ورتيان فوراب در محمد فدي امورشي لازم مي باشد.</li> </ul>                                                                                                    |
| <ul> <li>جواهرات و زيورالات مورد استقاده در معيط اموزشي بايد از مصاديق مجاز مانك خلفه از دواج ، ساحت و باشد.</li> </ul>                                                                                                    |
| <ul> <li>استقاده از مواد معطر کند مجاز لمي باشد.</li> </ul>                                                                                                    |
| و طول نافن ها باید مذاسب باشد ، استفاده از لاله ، نافن مصلوحي و جواهرات معلوع مي باشد.                                                                                                    |
| ٥ استفاده از کناده بدون مقدم معنوع می باشد.                                                                                                    |
| <ul> <li>استفاده از شلوار هاي چسيان و كوتاه و شلوار هايي كه صدا ياره با وصله داشته باند و جادر هاي نانك و توري مجاز نيست.</li> </ul>                                                                                                    |
| <u>قىمتى لا خونط پوشتى پىران:</u>                                                                                                    |
| <ul> <li>استقاده از کراوات و پاییون از هر نوع معنوع است.</li> </ul>                                                                                                    |
| ٥ استفاده از شلوار هاي كوكاه و چميان، تذك و نترك و شلوار هايي كه تعمدا باره و وصله داشته باشد مجاز نيست.                                                                                                    |
| ٥ استغانه از زیورآبات به استثنای حققه از دواج معنوع است.                                                                                                    |
| o استفتده از رنگها و آرایشهای مو بصورت تند و زننده منند مش کردن ، فر کردن ، بافن و برداشتن ابرو، بلند بودن مو بیش از حد معمول بطوریکه از لباس پایین تر بیاید و مجاز نیست.                                                                                                    |
| ٥ لېاسهاي اندامي مردنة ، تنگ و چنهان ، آستين خپلي کوكانه مانند خطاه اي با ركاني و معتوع است.                                                                                                    |
| » والشهريان مطروبراي الطارع از بزليك أنين تقد هامي تراكله بسبك والشكار باريعة نميتير.<br>• والتقارمين الحاص فر زمية تعطيمي زقاني الطارح، حاضر و بينه والميان از موضوع مطع تعريز أخر المواض والميان والم والم المواجه المواجه المواجع المواجع المو                                                                                                    |
| ایتجاب با آگاهی از موارد فوی متجه می شود به تمامی مقررات آموزشی، فرهنگی، اخلاقی و تشیاطی دانشگاه بایند باشر، در خیر ایتصورت دانشگاه می تواند مطابق قوانین برخورد انشباطی و تنبیعی دانشته باشد.                                                                                                    |
| تاید دانشجو (علامت زدن به معنی تایید موارد بالاست): ۲                                                                                                    |
|                                                                                                    |
| າວັນ ໃນ.<br>                                                                                                    |
| برایی که فره در این مرحله مینطر معل آنواست:                                                                                                    |
| به کاریان عملیات خود را انجام داده اند                                                                                                    |

شکل ۲۷– تعهدنامه انضباطی

# ۸-۶ فرم علایق فرهنگی

لطفا اطلاعات درخواست شده را وارد نمایید و سپس بر روی گزینه "ذخیره و ارسال" کلیک نمایید.

| Higher Education C | Complex                     |                                                        |                                                                     |                                                      |                                                                   | بروشني وداسجوني                                                                      | ۲۵۵ انوانیون امورسی<br>پالیت          |
|--------------------|-----------------------------|--------------------------------------------------------|---------------------------------------------------------------------|------------------------------------------------------|-------------------------------------------------------------------|--------------------------------------------------------------------------------------|---------------------------------------|
| G O Q B 1799/+A/11 |                             |                                                        |                                                                     | -                                                    | الصال از طریق:اینترنت                                             |                                                                                      | ىت <sup>«</sup> ھھىدسىي شىھرسارى»     |
|                    |                             |                                                        | دانشجوی عربر:                                                       |                                                      |                                                                   |                                                                                      |                                       |
|                    | های دانشجویان در برنامهها و | برې هر چه بهتر و استفاده از نوانمندې                   | اجتماعی دانشگاه شیراز را در برنامه ر                                | ر معاونت فرهنگم                                      | فدم، خواهشمند است با تکمیل قرم زر                                 | با سلام و خبر م                                                                      |                                       |
|                    |                             | ت در جورههای مختلف، باری فرمایید.                      | اسایی و برورش استعدادهای شما عزیزا                                  | و هنرې و تيز شا                                      | جشنوارمقای فرهنگی                                                 |                                                                                      |                                       |
|                    |                             |                                                        | مشخصات فردى:                                                        |                                                      |                                                                   |                                                                                      |                                       |
|                    | 6560047271 :<br>            | شماره دانشجومی<br>شماره همراه<br>کد ملب<br>شماره همراه | 5 قاسم<br>ولد : 1380/02/30<br>ولد :<br>1380/02/30 :<br>ت رومندگان : | نام بد<br>ناریخ<br>محل<br>ناریخ<br>زان : 🗌 ایتارگراه | : رهرا اعتصامی<br>: جامعه شناسی<br>: جامعه شناسی<br>: جامعه شناسی | نام و نام خانوادگی<br>رشته تحصیلی<br>بست الکترونیکی<br>رشته تحصیلی<br>وضعیت ابتارگری |                                       |
|                    |                             |                                                        | 1)بوانمندېغاې هنرې:                                                 |                                                      |                                                                   |                                                                                      |                                       |
|                    |                             |                                                        | 0:5                                                                 | ىسى: 🗆 ندھ                                           | عکاسی : 🗌 نگارگری : 🗌 خوشیو                                       | طراحي : 🗌 نفاشني : 🗌                                                                 |                                       |
|                    |                             |                                                        | ب : 🗌 تولید نماهنگ : 🗌                                              | : 🗆 فيلم سار                                         | 🗌 مېنياتور : 🗌 فېلم نامه نويسې                                    | کاریکاتور : 🗔 منابع دستی :                                                           |                                       |
|                    |                             |                                                        | و همخوانۍ : 🗔                                                       | ې : 🗌 گروه ک                                         | کارگردانی : 🗌 گریم : 🗌 فیلمبردار                                  | مەرق : 🗋 موسيقى : 🗍                                                                  |                                       |
|                    | ſ                           |                                                        |                                                                     |                                                      |                                                                   | توضيحات :                                                                            |                                       |
|                    |                             |                                                        | 2)نوانمندېغاې ادبى:                                                 |                                                      |                                                                   |                                                                                      |                                       |
|                    |                             |                                                        | 0:                                                                  | فيغ : 🗆 نور                                          | ) فظفه ادرور: () سختوری: ()                                       | داستان کوتاه : 🗍 خاطره :                                                             |                                       |
|                    | [                           |                                                        |                                                                     |                                                      |                                                                   | نوميجات :                                                                            |                                       |
|                    |                             |                                                        |                                                                     |                                                      |                                                                   |                                                                                      | 3)نوانمندېها در زمينه فناورې اطلاغات: |
|                    |                             |                                                        |                                                                     | l turn aibe [                                        | The distance of the Constraint of the                             |                                                                                      |                                       |

شکل ۲۳– فرہ علایق فرھنگی

پس از تکمیل تمامی مراحل فوق، بایستی مدارک ارسالی شما توسط کارشناسان تایید گردد. پس از انجام این قسمت وضعیت آخرین قسمت (فرم تایید کارشناسان) به وضعیت "کامل شده" تغییر خواهد یافت. در صورت عدم تایید هر یک از قسمتها توسط کارشناس مربوطه، وضعیت آن قسمت به "در دست اقدام" تغییر

خواهد يافت که نيازمند انجام اصلاحات توسط دانشجوست.

لذا تا پیش از تایید نهایی کارشناسان، این سامانه را چک نمایید تا در صورت نیاز، نسبت به انجام اصلاحات اقدام نمایید.

| اجراي فرآيند                                                                                                    |                   |                                         |            |  |  |  |
|----------------------------------------------------------------------------------------------------|-------------------|-----------------------------------------|------------|--|--|--|
| صات دانشتو :<br>: دانشتوی (شنه : موندستی شورسازی(کارشناسی)<br>انوادگی : تست مقطع : کارشناسی<br>و دانشتوی : 9999999 نوع پذیرش : نوت آول<br>نام فرآبند : فرآنند ثبت نام پذیرفه شدگان کیکو سراسری 99 مجتمع آموزش عالب لازستان |                   |                                         |            |  |  |  |
| ويرايش                                                                                                    | وصعبت             | وصیت فرایند : در دست اقدام<br>عنوان فرم | شماره مرحع |  |  |  |
| فقط مشاهده                                                                                                    | کامل شدہ          | فرم برداخت وجه ثبت نام                  | TFF        |  |  |  |
| وقط مشاهده                                                                                                    | کامل شدہ          | فرم تعهدنامه در خصوص وضعيت اشتغال       | TTV        |  |  |  |
| فقط مشاهده                                                                                                    | ې د د د د د افدام | فم استاره یک وزارت عنوم                 | 110        |  |  |  |
| فقط مشاهدة                                                                                                    | کامل شدہ          | فرم وشخصات مشرفا حجم تحد ثبت نام        | 202        |  |  |  |
| فقط مشاهده                                                                                                    | کامل شدہ          | فرم درخواست معاقبت تحصیلون              | 104        |  |  |  |
| فقط مشاهده                                                                                                    | كامل شده          | فرم امور دانشجویی                       | 700        |  |  |  |
| فقط مشاهده                                                                                                    | کامل شدہ          | ثبت نام خوابگاه                         | ۲۵۶        |  |  |  |
| فقط مشاهده                                                                                                    | کامل شدہ          | تعهد نامه انضباطي                       | TOV        |  |  |  |
| فقط مشاهده                                                                                                    | کامل شدہ          | فرم علایق فرهنگی                        | ۲۶۰        |  |  |  |
| فقط مشاهده                                                                                                    | در دست اقدام      | فرم تابيد كارشناس                       | 751        |  |  |  |
| تقاضات شمار حيطات بمستحد المحتد                                                                                                    |                   |                                         |            |  |  |  |

شکل ۲۴– پایان فرآیند